### **Be Connected**

# استخدام Skype

اطلعوا على أهم النصائح لمكالمات الفيديو بواسطة Skype.

### ما هو Skype؟

إن Skype هو واحد من التطبيقات الأكثر شعبية في العالم للتواصل عبر Skype هو واحد من التطبيقات الأكثر شعبية في العالم للتواصل عبر المحدودة مجاناً. يمكنكم تحميل Skype من الإنترنت، وهو يعمل على أجهزة الكمبيوتر

المكتبية، وأجهزة الكمبيوتر المحمولة، والتابليت والهواتف الذكية. كما يأتي Skype مثبتاً مسبقاً على العديد من أجهزة كمبيوتر ويندوز. لتحميل Skype، قوموا بزيارة www.Skype.com.

### مع من يمكننى الاتصال على Skype؟

يمكنكم الاتصال بأي مستخدم Skype آخر. يمكن أن يكون الشخص إما في قائمة جهات الاتصال الموجودة لديكم، أو يمكنكم إضافته في Skype. لا يمكنكم الاتصال بأرقام الطوارئ أو 1300 على Skype.

#### كم يكلف؟

إن الاتصال بالأشخاص الآخرين الذين يستخدمون Skype هو مجانى. يمكنكم أيضاً الاتصال بالهواتف العادية بواسطة Skype، ولكن هذا ليس مجاناً.

### إضافة جهات اتصال

قبل أن تتمكنوا من الاتصال بأي شخص على Skype، فإنكم تحتاجون إلى إضافتهم إلى قائمة جهات اتصال Skype الخاصة بكم. هناك طريقتان يمكن من خلالها إضافة الناس:

- يستطيع Skype استخدام قائمة جهات الاتصال الموجودة لديكم. عند بدء تشغيل Skype للمرة الأولى، قد يتم سؤالكم عما إذا كنتم تريدون منحه الإذن للدخول إلى قائمة جهات الاتصال الخاصة بكم.
  - يمكنكم البحث عن أشخاص في Skype باستخدام شريط البحث.

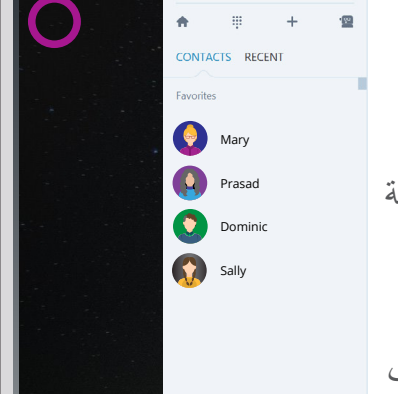

قوموا بإضافة أشخاص إلى قائمة جهات اتصال Skype الخاصة بكم

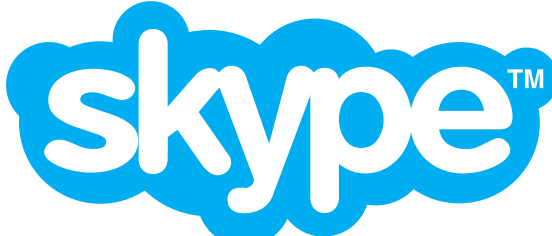

# استخدام Skype

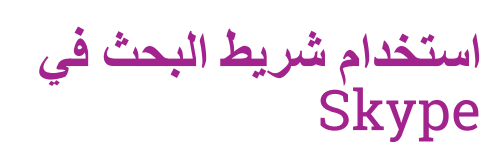

للعثور على شخص ما باستخدام شريط بحث Skype، انقروا عليه واكتبوا واحد مما يلي:

- اسم الشخص (وربما الموقع، إذا كان هناك الكثير من الناس مع أسماء متطابقة).
  - رقم هاتف الشخص.
  - عنوان البريد الإلكتروني للشخص.

عند ظهور قائمة النتائج، انقروا على اسم الشخص. وهذا سوف يعرض ملفه الشخصي.

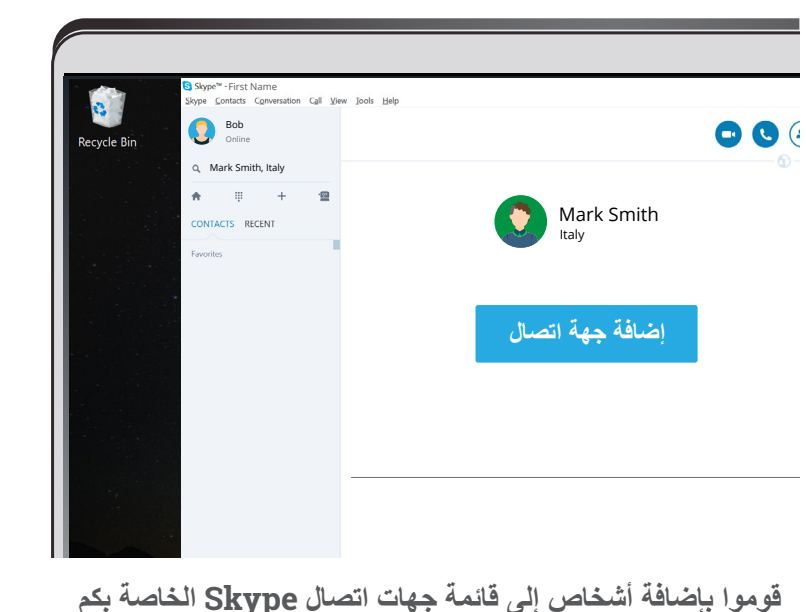

فه الشخصي.

وأخيراً، انقروا على إضافة (Add) إلى جهات الاتصال. وهذا سوف يرسل رسالة إلى الأشخاص تطلب إذنهم ليتم إضافتهم إلى جهات الاتصال الخاصة بكم. عندما يقبلون، ستتمكنون من الاتصال بهم على Skype.

### إجراء مكالمة فيديو عبر Skype

لإجراء مكالمة فيديو، ما عليكم سوى اتباع الخطوات التالية: 1. قوموا بإختيار اسم الشخص من قائمة جهات الاتصال. سيؤدي ذلك إلى عرض صفحة ملفهم الشخصي. 2. انقروا على زر كاميرا الفيديو للاتصال. 3. سيبدأ جهاز الشخص الآخر في الرنين. وعندما يقبلون المكالمة (من خلال النقر على زر الإلتقاط الأخضر)، ستبدأ دردشة الفيديو. 4. قوموا بإنهاء المكالمة عن طريق النقر على زر الإغلاق الأحمر. أثناء المكالمة، سترون وجه الشخص الذين تتصلون به يملأ معظم الشاشة. سترون أيضاً وجهكم في مربع صغير في الأسفل. هذا هو حتى تعرفون كيف تبدون للشخص الآخر.

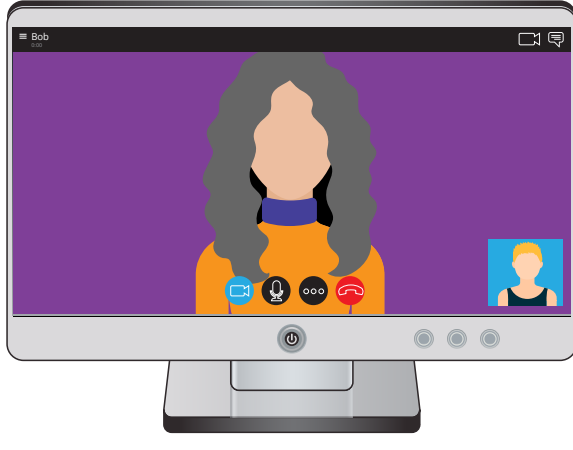

مكالمة فيديو بواسطة Skype

## استخدام Skype

#### إضافة أشخاص

يمكنكم إضافة المزيد من الأشخاص إلى مكالمة فيديو Skype. انقروا على زر + أو الزر ... لإضافة أشخاص إضافيين. سيُطلب منكم اختيار من تريدون إضافته.

#### بدء الاتصال

بمجرد إضافة جميع جهات الاتصال الخاصة بكم، فإن إجراء مكالمات بواسطة Skype يمكن أن يكون سهلاً مثل اختيار اسم والنقر أو الربت (النقر الخفيف) على زر الاتصال.

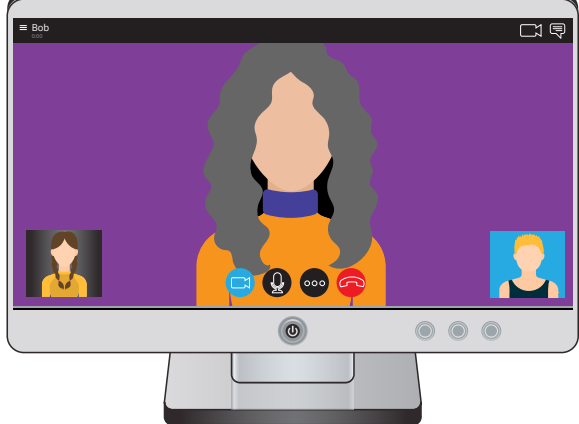